## DIGITAL METRO NORTH

## Setting up RSA On-Demand Authentication

RSA On-Demand Authentication is a security measure that is needed for myVPN, myApps and Follow Me Desktop.

#### This must be done while connected to the Queensland Health Network.

- Follow link (<u>https://rsamobile.health.qld.gov.au</u>) to register your mobile phone for On-Demand Authentication.
- Type your Novell username and password into the fields and click Login.

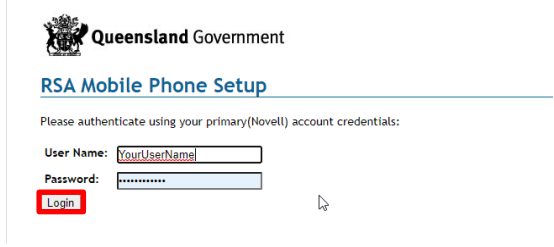

 Check your details and enter your personal mobile number. Then click Update and Send Test TXT Message and wait for the confirmation text.

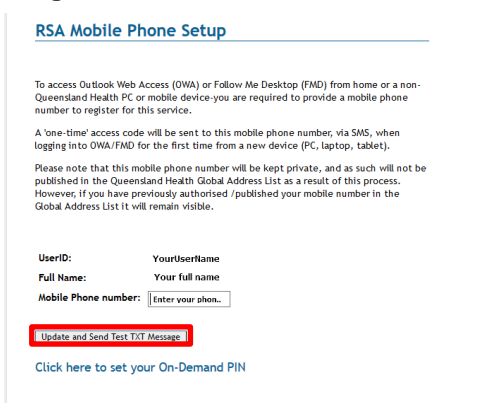

#### Note: Registration may take a couple of minutes.

### Quick Reference Guide

4. Click link to <u>RSA Self-Service Console</u> and enter your Novell User ID and click **OK**.

# Self-SERVICE CONSOLE Mome Welcome to the QH RSA Self-Service Console. You can perform token maintenance and troubleshooting tasks here. Log On Log on with your corporate credentials to request new tokens and manage existing tokens. User ID Forgot your user ID7 Contact your administrator.

#### 5. Enter your Novell password and select Log On.

| 💺 Log On           |                                                                                        |
|--------------------|----------------------------------------------------------------------------------------|
| Logon is required. | If you have forgotten your logon information, contact your help desk or administrator. |
| User ID:           | EVAJ                                                                                   |
| Password:          |                                                                                        |
| Cancel             | On 1                                                                                   |

6. Check your details and create a new PIN and click **Save.** 

|                                                                          | hand Authentication                                                                                                    | (3) Help *                              |
|--------------------------------------------------------------------------|----------------------------------------------------------------------------------------------------|-----------------------------------------|
| fore you continue to th                                                  | e Self-Service Console, you must set up On-Demand Authentication.                                                                                                    |                                         |
|                                                                          | Required Field                                                                                                    |                                         |
| sote                                                                     |                                                                                                    |                                         |
| Afhat are the next s<br>configure your identite<br>continue with an even | pp:)<br>Confinantian method. You will only have to do this secon.<br>Updar lined of warrathy                                                                                           |                                         |
| Dn-Demand Autheni                                                        | (ation                                                                                                    |                                         |
| buring logon, you may<br>shone or e-mail adness                          | be prompted to use On-Demand Authentication to verify your identity. By supplying a delivery address and creating a PDI below, On-Demand Authentication will enable you to login using | a one-time-use tokancode sent to your m |
| Delivery Address:                                                        | <ul> <li>Send to my Mobile Phone</li> </ul>                                                                                                    |                                         |
|                                                                          | •                                                                                                    |                                         |
| Country Coole:                                                           | •                                                                                                    |                                         |
| Hobile Number:                                                           |                                                                                                    |                                         |
| Hobile Number:<br>Inter and confirm your                                 | new FIR. Remember this FIR. During logon, you may be prompted to provide this FIN to request a tokencode.                                                                              |                                         |
| Usering Code:<br>Hobile Number:<br>Enter and confirm your<br>Greate PDV: | ner FIR. Remember this FIR. Curring larger, you may be principled to provide this FOR to request a trikencode.                                                                         |                                         |

#### Important: Record your PIN as it will be used for all logins to *myVPN*, *MyApps* and *Follow Me Desktop*.

7. The RSA Self-Service console will confirm successful configuration.

| in house                                      |                                                                         |                         |
|-----------------------------------------------|-------------------------------------------------------------------------|-------------------------|
| his page allows you to view                   | y your user profile and manage your authenticators. Certain edits to yo | ur account require adme |
|                                               |                                                                         |                         |
| <ul> <li>On-Demand Ausself</li> </ul>         | ceton was successively compared.                                        |                         |
|                                               |                                                                         |                         |
| My Authenticators                             |                                                                         |                         |
| Tokens - vine Security                        | tokon dema                                                              |                         |
|                                               |                                                                         |                         |
| You do not currently he                       | we any tokens.                                                          |                         |
| On-Demand Authentica                          | tion                                                                    |                         |
|                                               |                                                                         |                         |
| Send Takescode Tax                            |                                                                         |                         |
|                                               | created on 18/03/2020 11:39:42 AM, change PIN                           |                         |
| P1N:                                          | Does not expire                                                         |                         |
| PIN:<br>Expires On:                           |                                                                         | -                       |
| PIN:<br>Expires On:                           | ion.                                                                    |                         |
| PIN:<br>Expires On:<br>Risk-Based Authentical | ion                                                                     |                         |
| PIN:<br>Explose On:<br>Risk-Based Authentical | ion                                                                     | -                       |

8. You have now set-up RSA On-Demand Authentication.

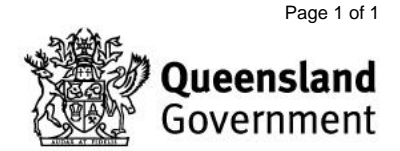